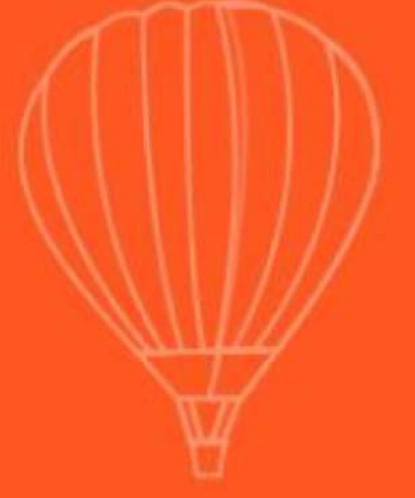

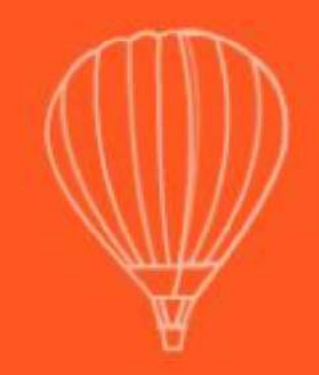

# How to reserve the seat at Machine? 2018 Q2

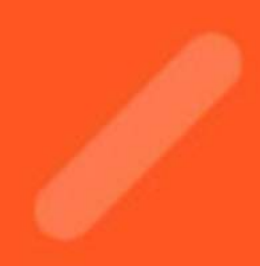

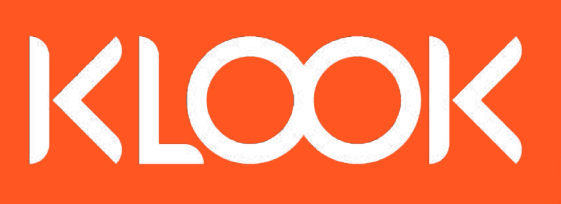

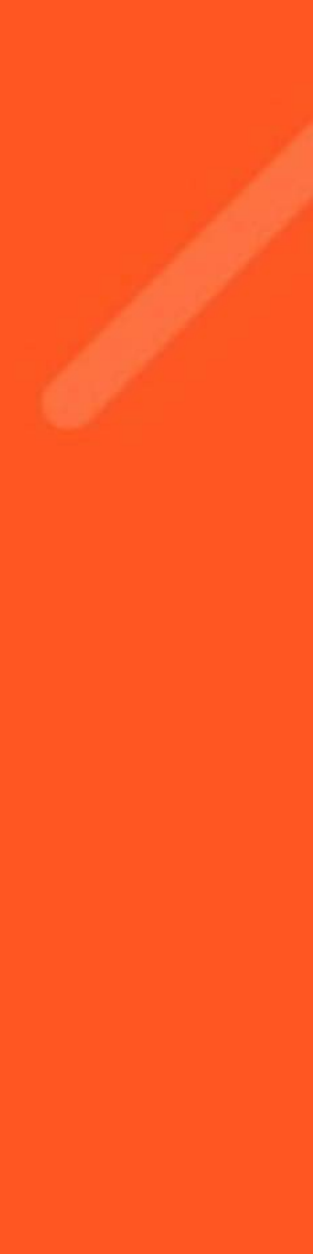

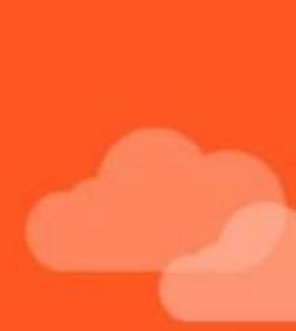

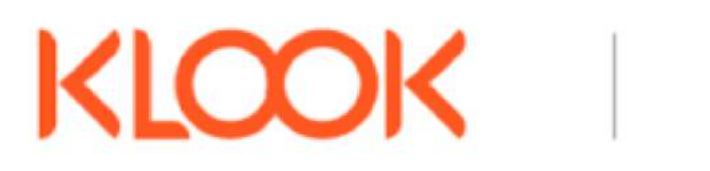

### **Ticket Purchase Manual**

#### 1. Select Language

#### 2. Select "For seat reservation on Shinkansen"

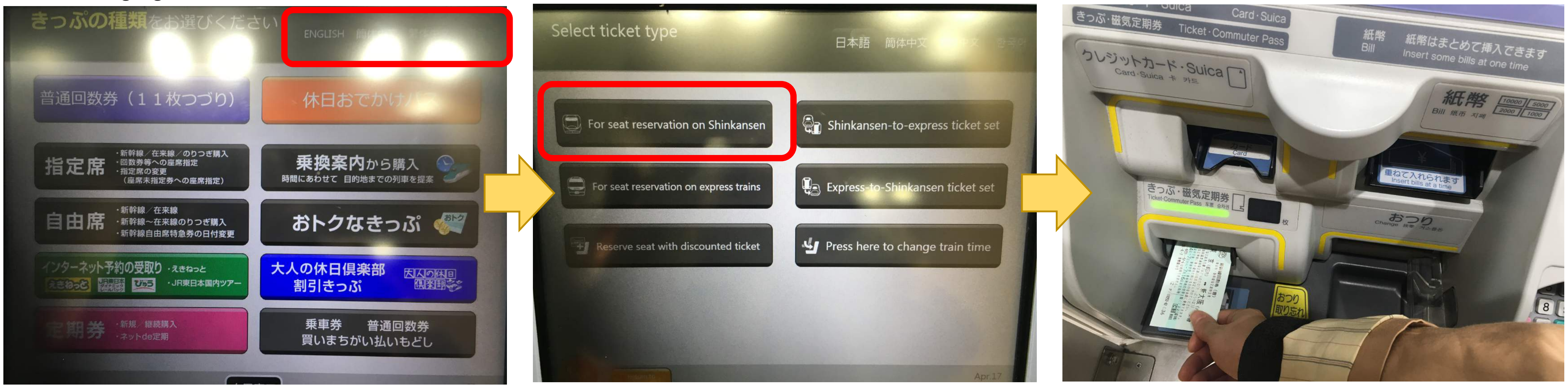

#### 4. Push "All ticket inserted"

#### 

#### 3. Insert ticket you received at Klook

#### 5. Select Departure Station

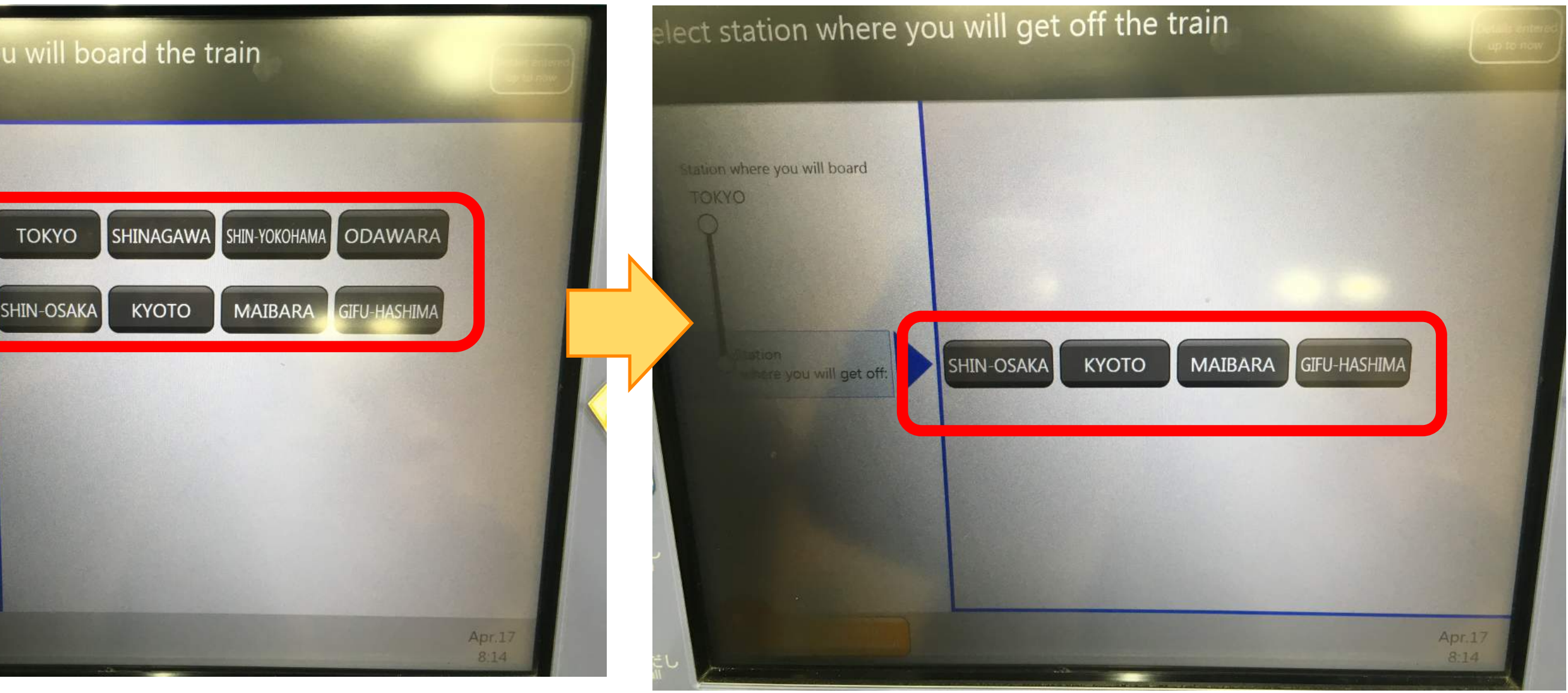

6. Select Destination

## **Ticket Purchase Manual**

#### 7. Select date of boarding

KLOOK

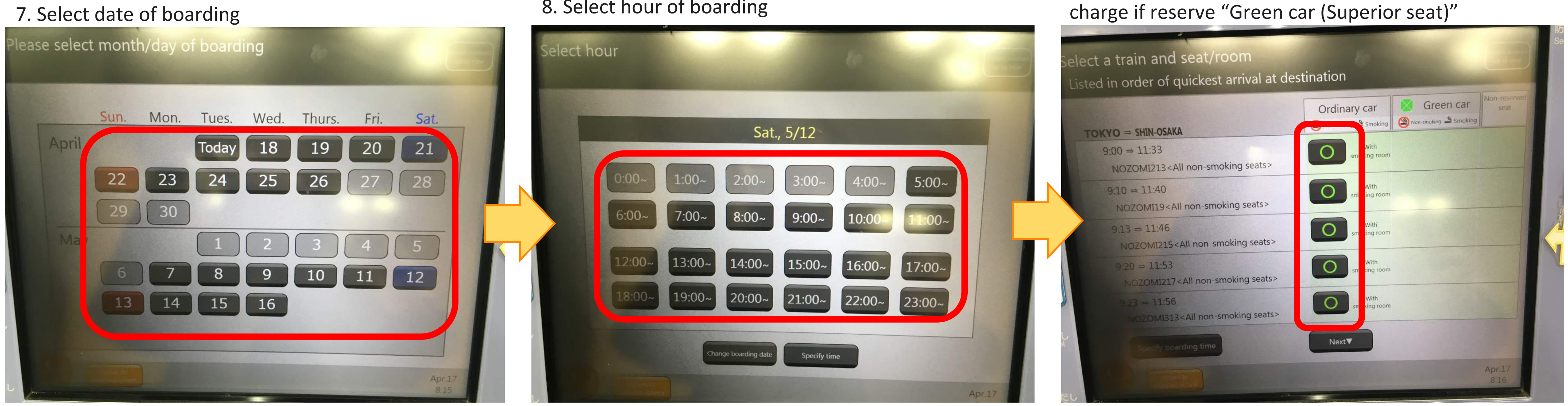

#### 10. Select seat

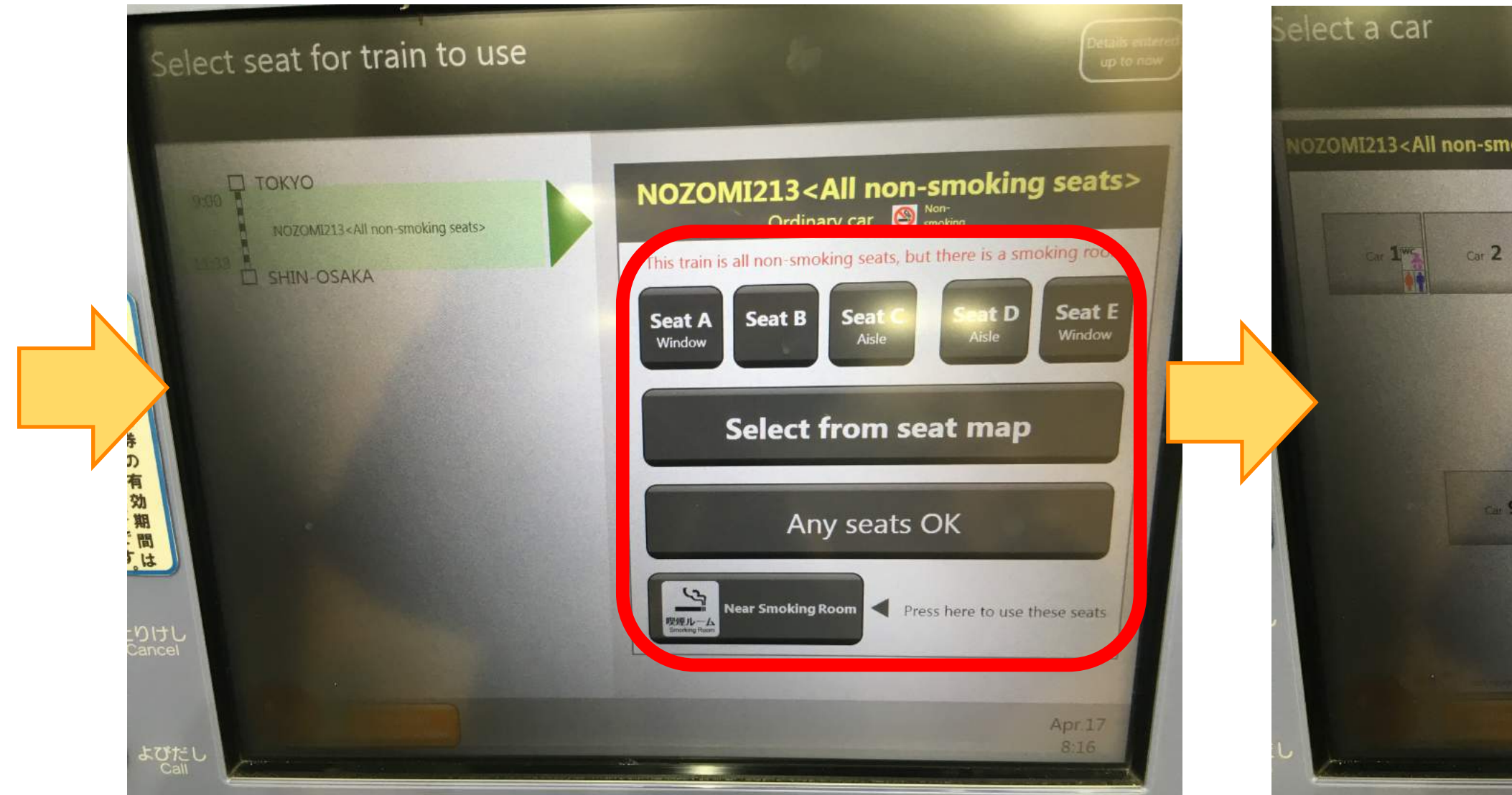

#### 8. Select hour of boarding

#### 11. Select car of seat

. 9 ms

#### 12. Select seat seating loc : Please select vo ZOMI213<All non-smoking seats> Ordinary car 🚳 😽 OMI213<All non-smoking seats> Ordinary car South Car 11 Seats not n 9 10 11 12 13 Car 7wc Car 3ws Car 4 Car 5wc Car 6 Car 8 0 Direction of travel Car 13 Car 14 Car 15 Car 15 Car 10 Car 11 Car 12 Car 16 Direction of travel

9. Select train and seat category \*You need additional

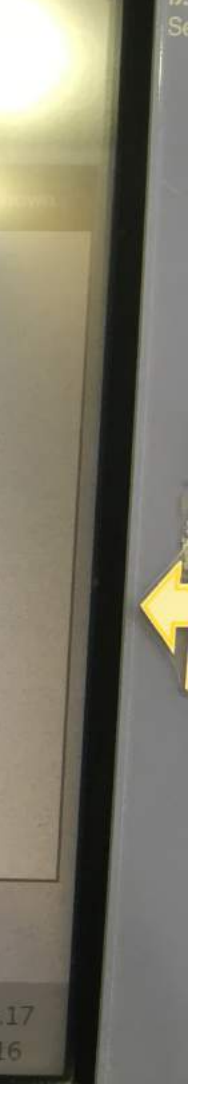

## KLOOK Ticket Purchase Manual

#### 13. Please check all information and push "confirm"

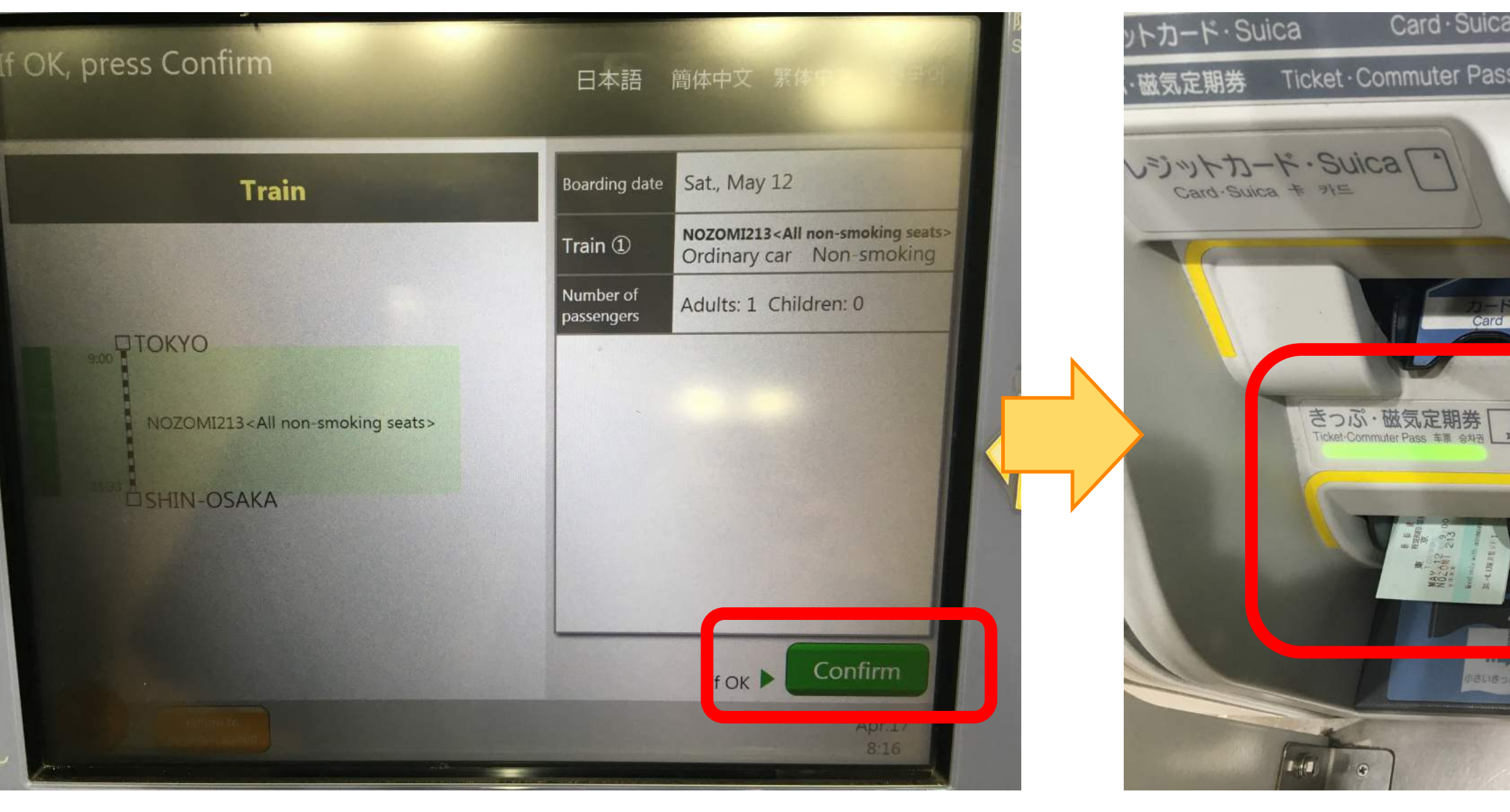

#### 14. You get ticket!

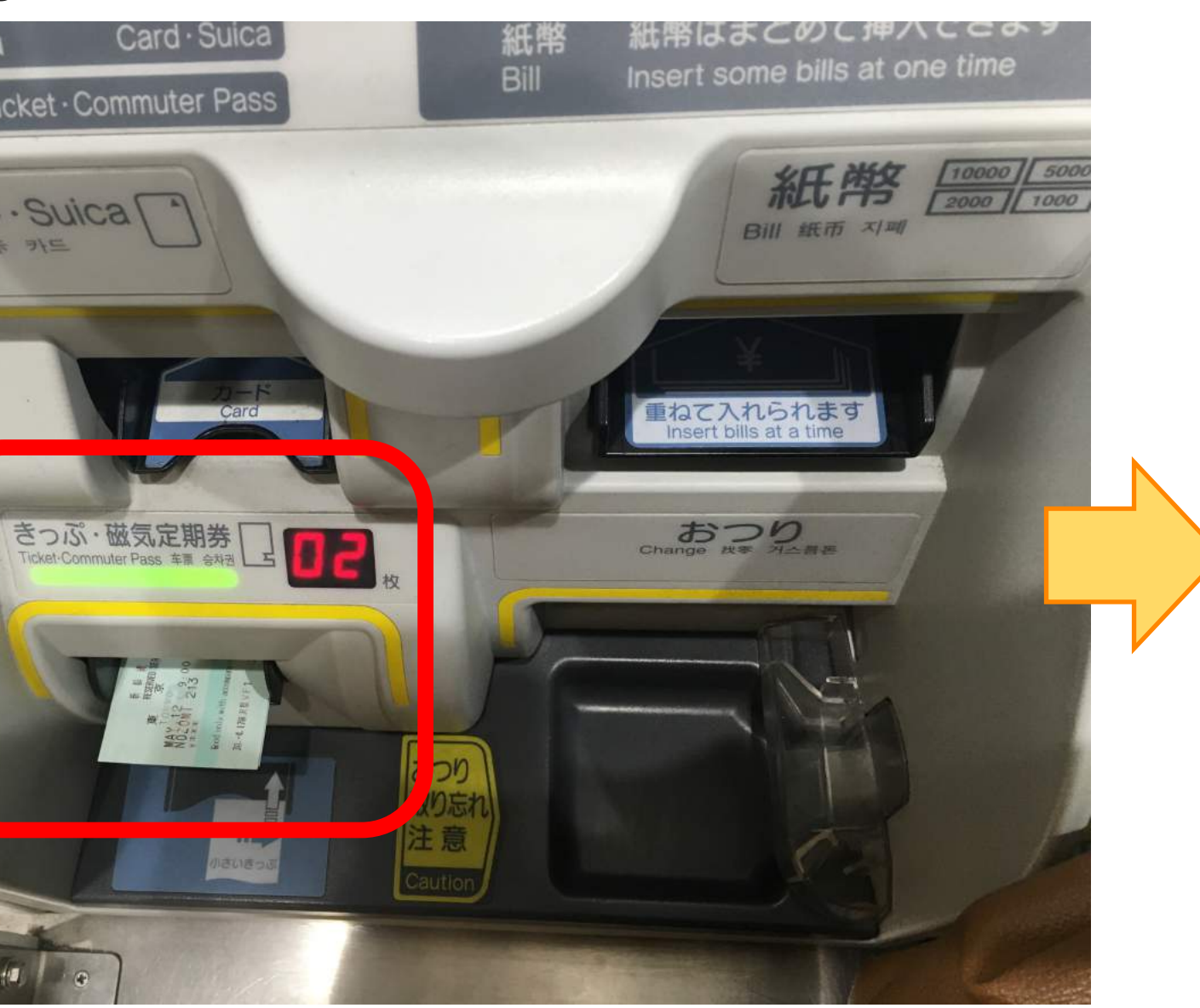

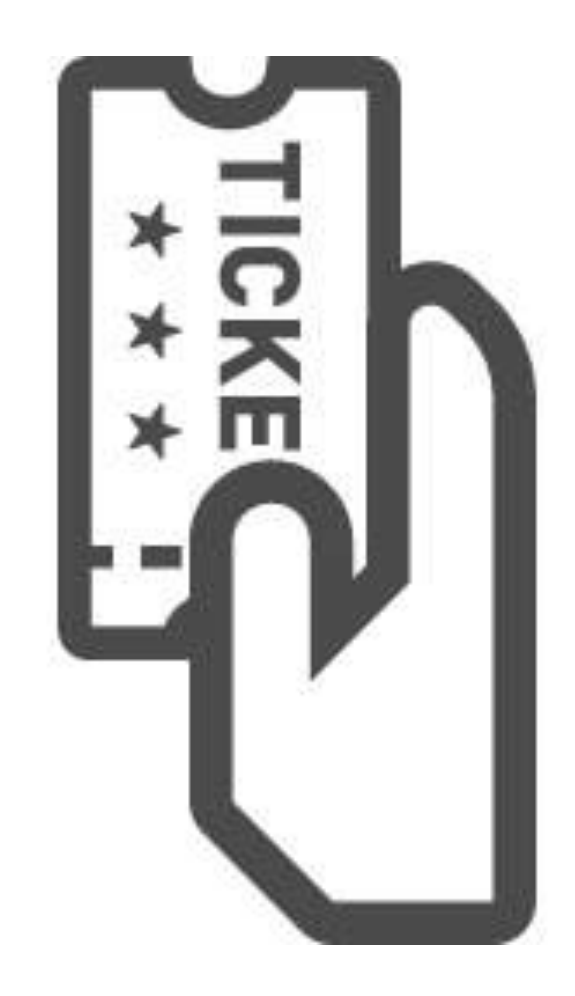

Insert ticket at Shinkansen Gate. Have a nice trip!

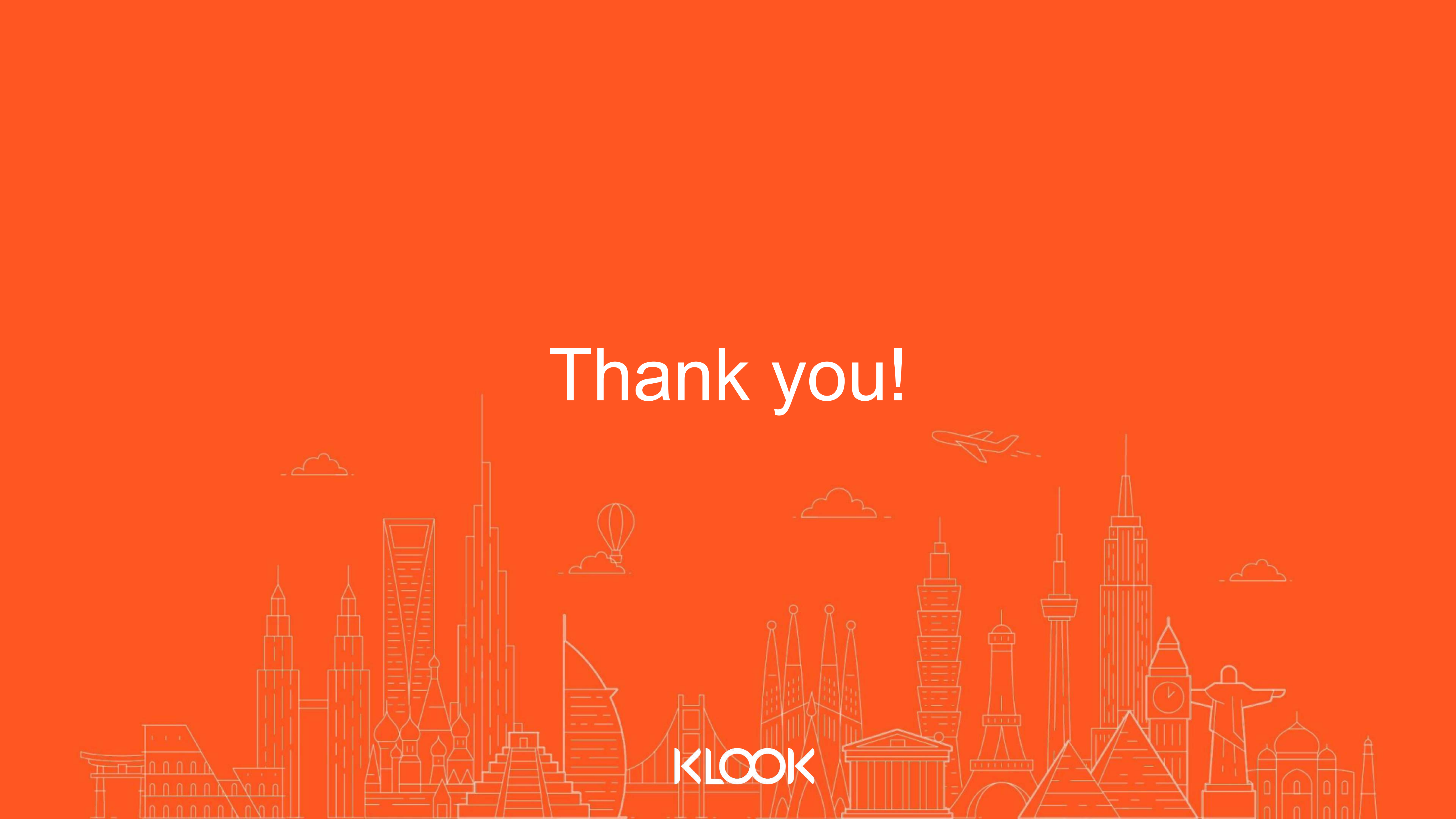